- 1. Applicants are advised not to upload an e-receipt which shows 'PENDING' or 'FAILED' in the status.
- 2. If transaction is 'PENDING' you can check the status of your payment by checking 'Payment History' on SBI Collect OR by following the steps listed in this document.
- 3. In the event an applicant/student has lost or misplaced the e-receipt the same can be generated by following the steps below.

## "Check Payment History" or "Reprint Receipt"

## Note: It is advisable to use laptop/desktop

1. Go to https://www.onlinesbi.com/sbicollect/icollecthome.htm

## 2. Click the checkbox and Proceed

- > Bank takes no responsibility in respect of the services provided and User shall not be entitled to make any
- > The User shall not publish, display, upload or transmit any information prohibited under Rule 3(2) of the Int
- In case of non-compliance of the terms and conditions of usage by the User, the Bank has the right to imm Bank and remove the non-compliant information.

Proceed

Click Check Box to proceed for payment.)

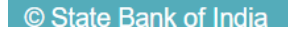

3. Click on State Bank Collect at the top left-hand corner

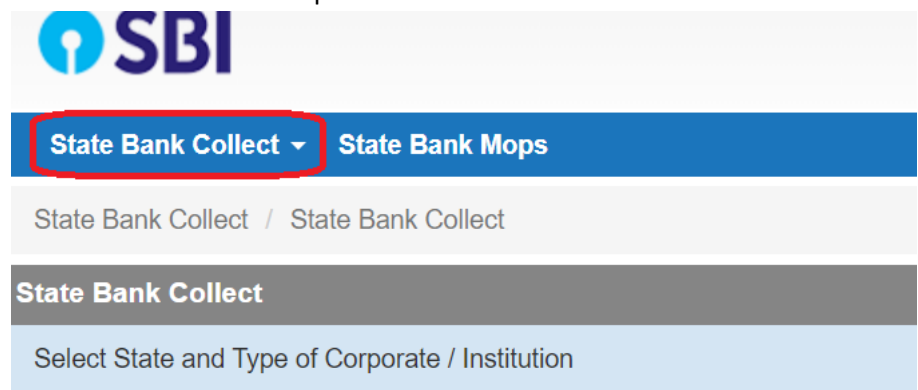

4. Click on "Reprint Remittance Form" to reprint your payment receipt OR "Payment History" to check the status of your transaction.

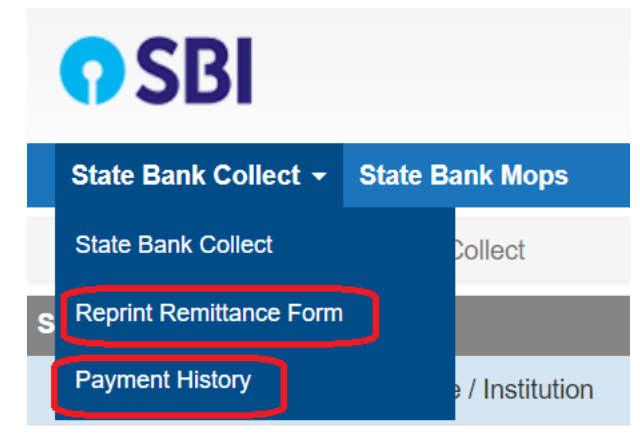

5. Click either **1** or **2** and enter the details entered by you while making the payment and click on "Go" located at the bottom of the page.

| State Bank Collect                                                                                |                                   |       |
|---------------------------------------------------------------------------------------------------|-----------------------------------|-------|
| Select a date range to view details of previous payments                                          |                                   |       |
| 1                                                                                                 |                                   |       |
| Date of Birth *                                                                                   |                                   |       |
| (Date provided at the time of making payment)                                                     |                                   |       |
| Mobile Number(Enter 10 - digit) *                                                                 |                                   |       |
| (Mobile Number provided at the time of making payment)                                            | )                                 |       |
| Start Date *                                                                                      |                                   |       |
| End Date *                                                                                        | 26/10/2020                        |       |
|                                                                                                   |                                   | 1     |
| Enter the INB Reference Number (Starting with 'DU') & DOB/Mobile Number to view a specific paymer |                                   |       |
| 2                                                                                                 |                                   | 1     |
| DU Reference Number *                                                                             |                                   |       |
| (As appearing in your pass book/statement in the narration                                        | on pertaining to the transaction) |       |
| Date of Birth *                                                                                   |                                   |       |
| (Date provided at the time of making payment)                                                     |                                   |       |
| OR                                                                                                |                                   |       |
| Mobile Number(Enter 10 - digit) *                                                                 |                                   |       |
| (Mobile Number provided at the time of making payment)                                            | )                                 | a     |
|                                                                                                   |                                   |       |
| Enter the text as shown in the image $^{\ast}$                                                    |                                   | 56E52 |
|                                                                                                   |                                   |       |
|                                                                                                   |                                   | Go    |

6. If status is FAILED/PENDING/REFUND and amount is not deducted, do the transaction again.